# User Manual

version 1.1

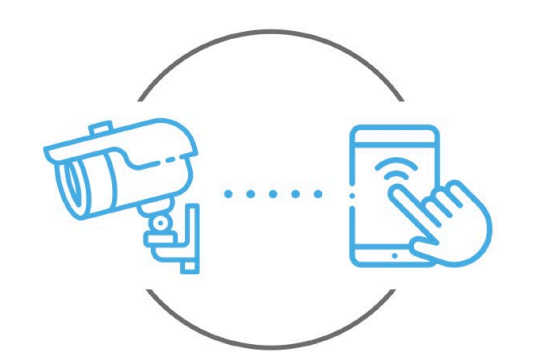

**Zintronic** 

support@zintronic.pl

**Z**intronic

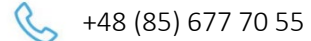

15-535 Białystok

ul. K. Modzelewskiego 2

This manual applies to **GSM** cameras supported by the **CamHipro** application. The latest version of the manual is available for download at: www.zintronic.com

# Table of contents

| Introduction                                |
|---------------------------------------------|
| Installing the CamHipro application         |
| Adding a camera to the CamHipro application |
| Setting the time on the camera 4            |
| Set recording to SD card                    |
| Alarm recording                             |
| Enabling e-mail notifications5              |
| Configuring the camera using your phone6    |
| Enabling FTP server notifications           |
| Enabling character tracking                 |
| Sharing the camera with another user8       |
| HiP2P program installation                  |
| Questions and answers                       |
|                                             |

# Introduction

Thank you for choosing Zintronic cameras, which provide high quality images for CCTV monitoring through the use of the latest technologies. In this user's manual you will find full instructions for GSM cameras and dedicated software and applications for them.

# Product safety precautions

### 1. Use an appropriate power source.

The input voltage of the cameras is 12V DC/1A (power socket) or 48-52V DC (LAN cable). Be sure to connect the camera to an appropriate power source. Improper connection of the camera risks failure or damage to the camera.

### 2. Handle the camera carefully.

Use the camera according to the instructions. Avoid hitting the camera, shaking it, etc. Improper handling or storage of the camera may damage it.

### 3. The use of storage media - SD card.

Use only memory cards recommended for use with cameras or others with a minimum speed class of 10. Using other cards may lead to irregularities in the recording of material on the memory card.

### 4. Protection from weathering.

The camera's connection wires should be protected from the elements, i.e. rain, snow or moisture, by using the recommended distance brackets. Improper protection may lead to permanent damage to the equipment and loss of service warranty.

### 5. Camera operating environment.

The cameras are designed for use in environments with temperatures between -20°C-+60°C and humidity of 10%-90%.

### 6. Do not use strong or abrasive cleaners to clean the camera body.

If the camera is dirty, clean it with a damp cloth. If the dirt is resistant, use a mild detergent and gently wipe the camera.

### 7. Do not point the camera towards the sun.

Do not point the camera at the sun or other sources of very bright light. This risks the appearance of spots, even if the camera is turned off, and subsequent damage to the matrix.

### 8. Do not place the camera in areas of interference.

If the camera is installed near devices that emit strong electromagnetic fields, such as wireless communication devices, it may lead to the occurrence of some irregularities in the camera's operation.

# Powering the Camera

Use a suitable power adapter and plug it into the camera's power plug, then wait a few minutes for the startup process to complete.

# Restore the camera to factory settings

Connect the power supply. Press and hold the reset button for 5-10 seconds, you will hear a loud message. The camera will restart with factory settings.

# SD card mounting

How to install the SD card is described in the separate instructions included in the box or available for download on the website: <u>www.zintronic.com</u>

# Installing the CamHipro application

Download the **CamHipro** app from the Google Play/Apple Store, alternatively scan the QR code below to download the app.

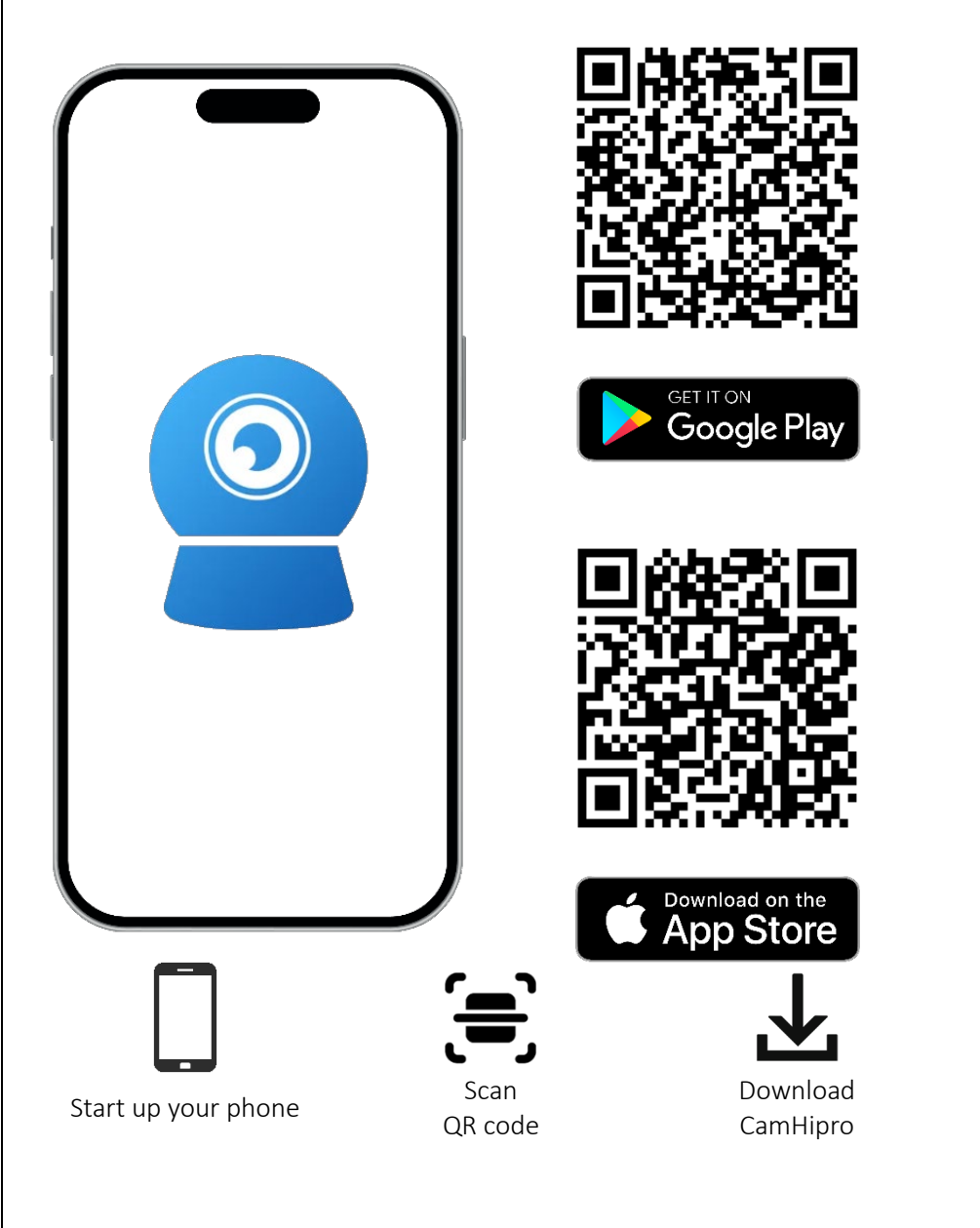

# Adding a camera to the CamHipro application

Open the **CamHipro** application and perform the following steps:

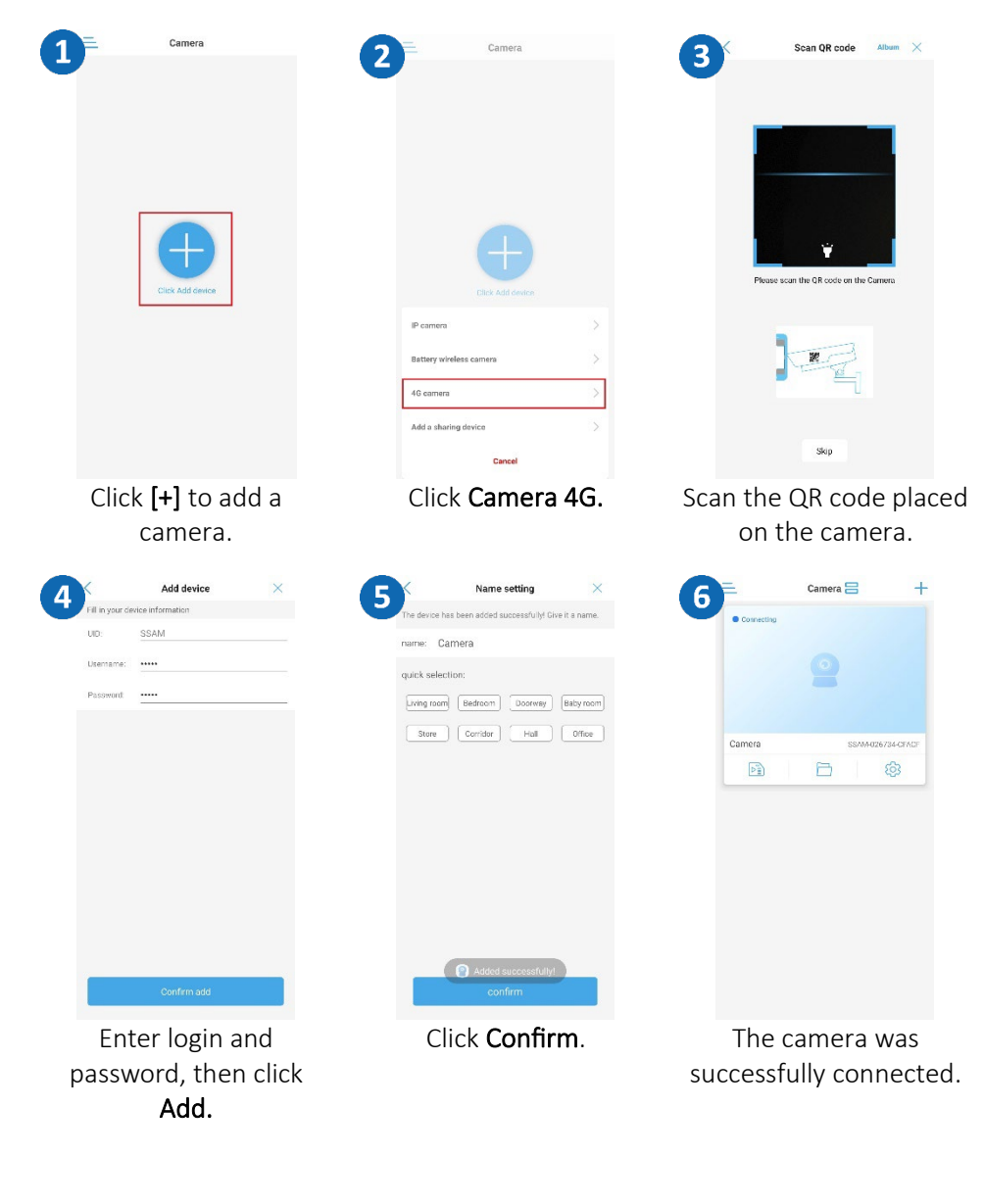

| Setting the time of                                                                                                    | on camera                                                                                                    |                                                                                                    | Set recording to SD card                                                                                                    |                                                                                                    |                                                                                                    |  |
|----------------------------------------------------------------------------------------------------|----------------------------------------------------------------------------------------------------|----------------------------------------------------------------------------------------------------|----------------------------------------------------------------------------------------------------|----------------------------------------------------------------------------------------------------|----------------------------------------------------------------------------------------------------|--|
|                                                                                                    | Image: Control of Control of Contro | Time setting         Degree time         Double time         Device time zone         diff (1800 Assertieng Jong)         Drome time zone         diff (1800 Assertieng Jong)         Drome time zone         diff (1800 Assertieng Jong)                                                                                                    | Camera C                                                                                                    | Course       Course         SUMMOTIONAL CIFAC CIFAC       Course         Course at strange       Course at strange         Course at strange       Course at strange         Course at strange       Course at strange         Wireless as string       Course at strange         Wireless as string       Course at strange         Course at strange       Course at strange         Of Charup apassword       Course at strange         Of Adam on anagement and notification       Course at strange         Of Adam on anagement       Course at strange         Course at strange       Course at strange         Of Adam on at stokes management       Course at strange         Course at strange       Course at strange         Course at strange       Course at strange         Course at strange       Course at strange         Course at strange       Course at strange         Course at strange       Course at strange                                                                                                    | Attained location of the second of the second of the se |  |
| Click Settings.                                                                                                    | Click Time Settings.                                                                                                    | Changing the time zone.                                                                                                    | Click on the <b>Settings</b><br>icon.                                                                                                    | System settings<br>Click SD card settings.                                                                                                    | If the card is not visible format it or replace it.                                                                                                    |  |
| Time zone       CMT 1R:00. Asia/Hong, Kong       CMT 48:00. Asia/Hong, Kong       CMT 48:00. Asia/Hong, Kong       CMT 48:00. Asia/Hong, Kong       CMT 48:00. Asia/Hong, Kong       CMT 48:00. Asia/Hong, Kong       CMT 49:00. Asia/Hong, Kong       CMT 49:00. Asia/Hong, Kong       CMT 49:00. Asia/Hong, Kong       CMT 49:00. Asia/Hong, Kong       CMT 49:00. Asia/Hong, Kong       CMT 19:00. Asia/Hong, Kong       CMT 19:00. Asia/Hong, Kong | The setting         Backet are all         Date are all         Control are all         Control are all                                                                                                    | 6 Tine setting Decide time acades Decide time acades Counter time acades Counter time | Image: Status Status | bitmanagram nagrymanian   Uncurrent with the second second se | Ustavienia zaawansowane           Przectoral nagowane al.         Szybka odrója           W medziele         0.000 millionia           W pomedziałek         0.000 millionia           W pomedziałek         0.000 millionia           W pomedziałek         0.000 millionia           W wotorek         0.000 millionia           W odoja         1.000 millionia           W odoja         1.000 millionia           W                                                                                                    |  |
| Choose the selected option and click <b>Finish</b> .                                                                                                    | Select Daylight Saving<br>Time and click <b>Apply</b> .                                                                                                    | To change the zone, we click <b>Yes</b> , after restarting we check the changes.                                                                                                    | Click Recording schedule<br>for the card.                                                                                                    | Click Advanced Settings.                                                                                                    | Set the recording time.                                                                                                    |  |

| Alarm recording                                                      |                             |                                                                                                    |
|----------------------------------------------------------------------|-----------------------------|----------------------------------------------------------------------------------------------------|
|                                                                      | < 2                         | Alarm management and The device an Hoper or Hansaly caterrise the device start with any accentrate the device |
| Change password     Alarm Settings                                   |                             | Alarm linkage                                                                                                 |
| (1) Alarm management and notification                                |                             | Alarm capture to SD card                                                                                      |
| Video settings  Audia settings                                       |                             | Alarm recording to SD card                                                                                    |
| SD card recording and capacity                                       |                             | Siren linkage                                                                                                 |
| <ul> <li>SD card plan recording</li> <li>SD card settings</li> </ul> |                             | When the alarm is triggered, the device<br>issues a siren<br>Emai siam linkage                                |
| System ættings Time setting                                          |                             | Alarm capture sent to Email                                                                                   |
| <ul> <li>Defoult setting</li> <li>Device information</li> </ul>      |                             | ETP alarm linkage                                                                                             |
| Delete comera                                                        |                             | Alarm capture saved to FTP                                                                                    |
| Click Managemer                                                      | n <b>t of</b> Cli<br>tions. | ck Alarm recording to                                                                                         |

#### Kamen 2023-12-11 11:30:00 6 SSA is nagrania Plik nagr 2822.12.11 2023-12-11 11:30:05.jpg Alarm snapshot 167KB 2023-12-11 11:30:00.jpg Alarm s 189 KR 2023-12-11 11:29:37.jpg Alarm snapshot 165KB 2023-12-11 11:28:50.jpg O Nat 165KB 2023-12 Dzień 1 2 3 6 2/4 Click Alarm Recordings. Click Image Playback. Click on the file to view the emergency photo.

## Enabling e-mail notifications

Setting up an email account

4

Open an Internet Browser, log in to your Gmail.

| 1 Zin CCTV APP                        | 2 Google Konto          |
|---------------------------------------|-------------------------|
| zincetvapp@gmail.com                  | Strona główna           |
| Zarządzaj kontem Google               | Dane osobowe            |
|                                       | Dane i prywatność       |
|                                       | Bezpieczeństwo          |
| 9t Dadai kalaina kanta                | Osoby i udostępnianie   |
|                                       | Płatności i subskrypcje |
| C→ Wyloguj się ze wszystkich kont     |                         |
| Polityka prywatności • Warunki usługi | U informacje            |
| Click Manage Google Account.          | Go to the Security tab. |

# Playback of recordings

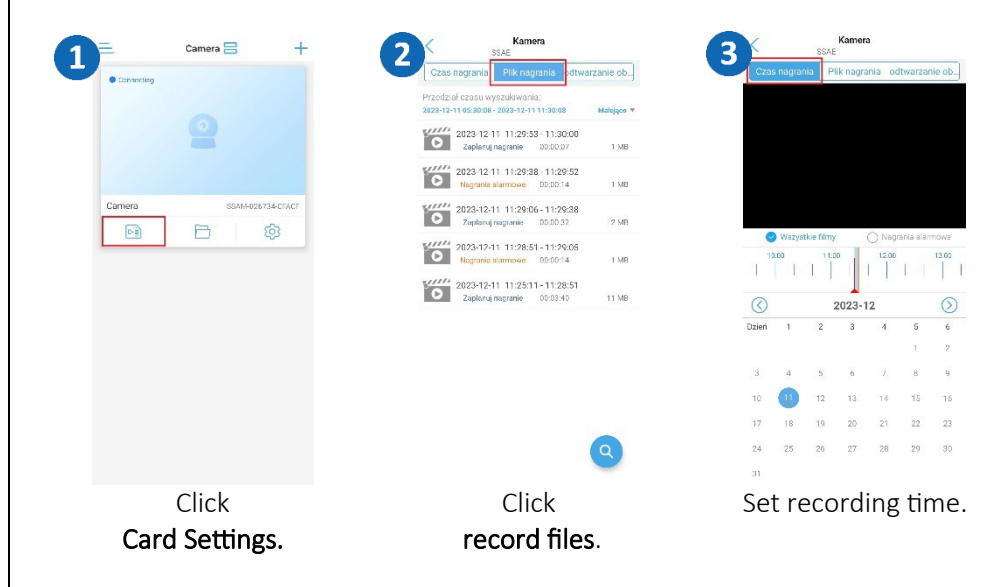

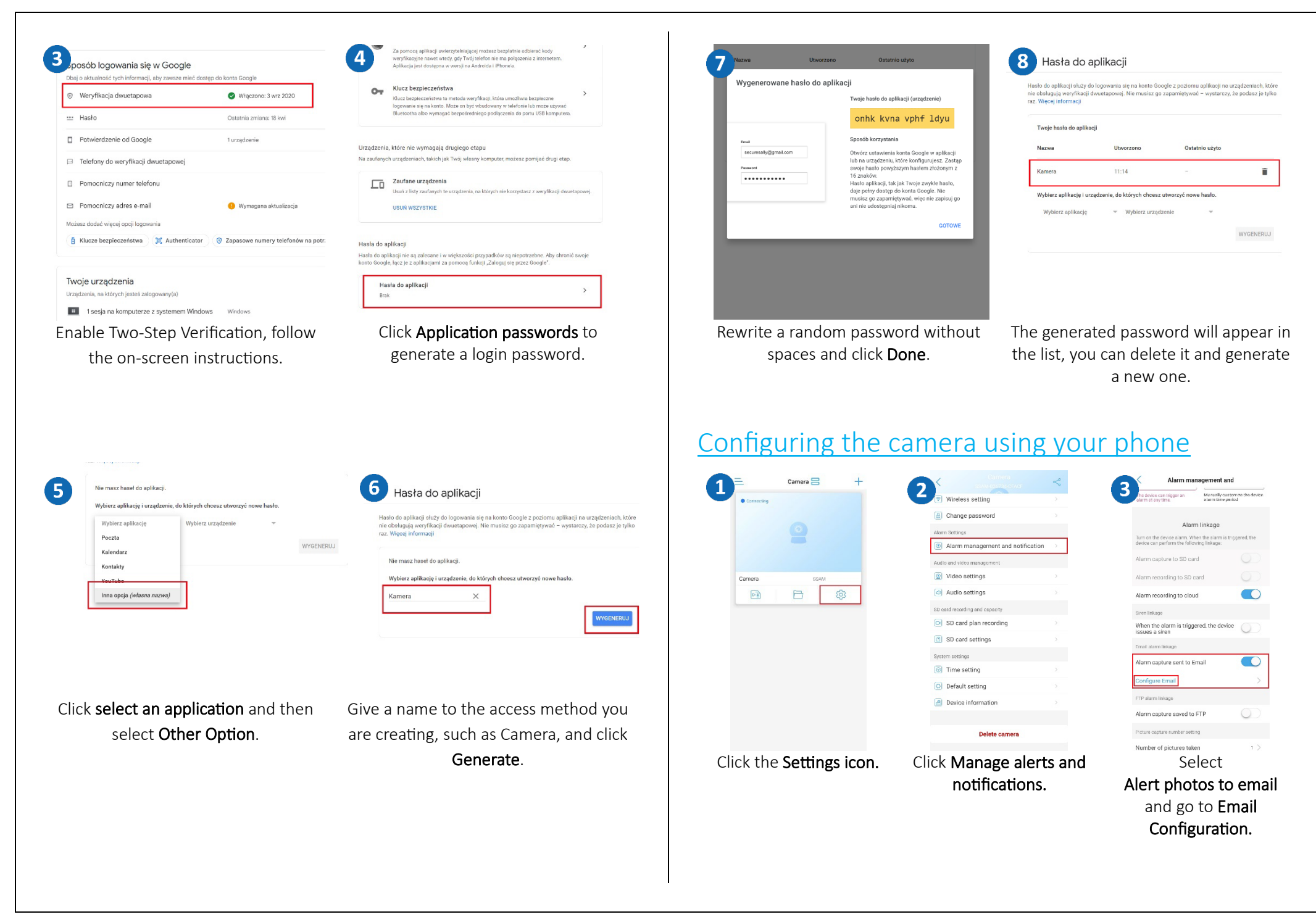

Configure mailbox settings on the camera

- S TP Server: smtp.gmail.com
- Server Port: 465
- **Encryption: SSL**
- Authentication: On. .
- Login: your email address •
- Password: the generated Application Password (see page 10). ۲
- Send to: enter the email address to which notifications are to • be sent
- Sender: your email address ۲
- Subject: title of the message (e.g. Notification / Motion ۲ Detection / etc.).
- Message body: the content of the email message ۲

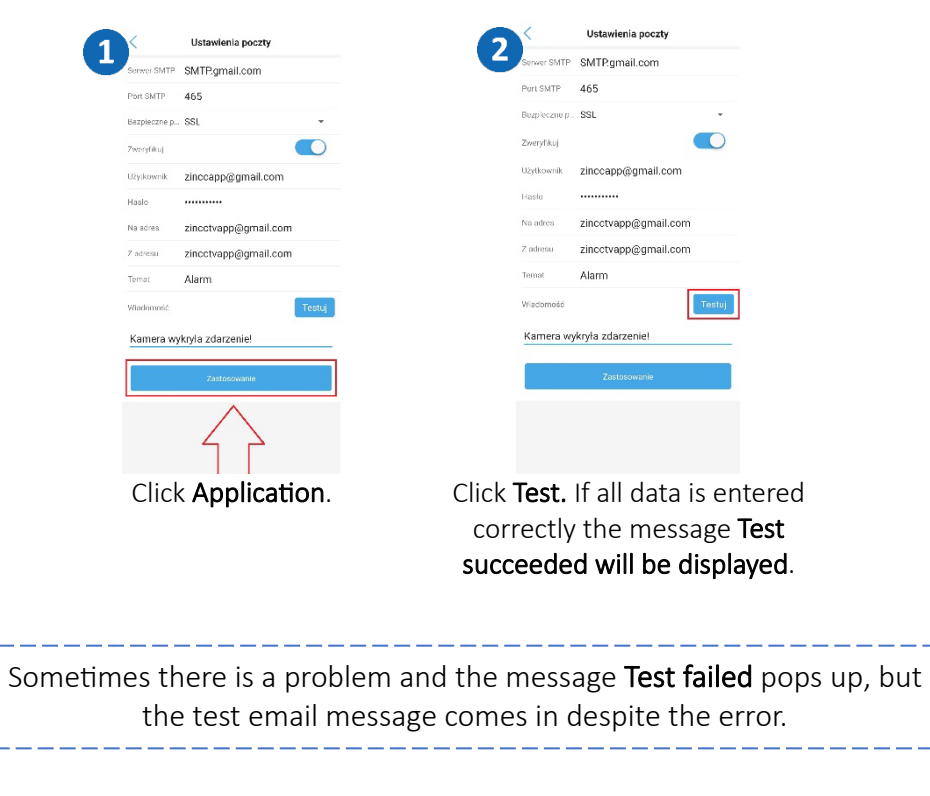

# **Enabling FTP server notifications**

| Camera = +                | Camera                                                                                                    | Alarm management and                      |
|---------------------------|----------------------------------------------------------------------------------------------------|-------------------------------------------|
| Garmening                 | Wireless setting                                                                                                    | Alarm linkage                             |
|                           | Change password                                                                                                    | device can perform the following linkage: |
|                           | Alarm Settings                                                                                                    | Alarm capture to SD card                  |
| -                         | Ø Alarm management and notification                                                                                                    | Alarm recording to SD card                |
|                           | Audio and video management                                                                                                    | Alarm recording to cloud                  |
| Camera SSAM               | Video settings >                                                                                                    | Siren linkage                             |
| R 🖻 🔞                     | Audio settings >                                                                                                    | When the alarm is triggered, the device   |
|                           | SD card recording and capacity                                                                                                    | Email alarm linkage                       |
|                           | SD card plan recording                                                                                                    | Alarm capture sent to Email               |
|                           | SD card settings                                                                                                    | Configure Empli                           |
|                           | System settings                                                                                                    |                                           |
|                           | Time setting >                                                                                                    | H Patern linkape                          |
|                           | Default setting >                                                                                                    | Alarm capture saved to FTP                |
|                           | Device information                                                                                                    | Configuring FTP >                         |
|                           |                                                                                                    | Picture capture number setting            |
|                           | Delete camera                                                                                                    | Number of pictures taken 1 >              |
| Click the Sottings icon   | Click Management of                                                                                                    | Solact Photo and ETP                      |
| CIICK THE Settings ICOII. | CIICK Wallagement of                                                                                                    | Select FIIOLO allu FIF                    |
|                           | alerts and notifications.                                                                                                    | alarm recording and                       |
|                           |                                                                                                    | proceed to                                |
|                           |                                                                                                    |                                           |
|                           |                                                                                                    | configuration.                            |
|                           | FTP settings                                                                                                    |                                           |
|                           | 4 server address                                                                                                    |                                           |
|                           | port 21                                                                                                    |                                           |
|                           | USP/DRDP                                                                                                    |                                           |
|                           |                                                                                                    |                                           |
|                           | password                                                                                                    |                                           |
|                           | Passive mode                                                                                                    |                                           |
|                           | path ./                                                                                                    |                                           |
|                           |                                                                                                    |                                           |
|                           | Test FTP settings                                                                                                    |                                           |
|                           | Apply                                                                                                    |                                           |
|                           | Child Child |                                           |
|                           |                                                                                                    |                                           |
|                           |                                                                                                    |                                           |
|                           |                                                                                                    |                                           |
|                           |                                                                                                    |                                           |
|                           |                                                                                                    |                                           |
|                           |                                                                                                    |                                           |
|                           |                                                                                                    |                                           |
|                           |                                                                                                    |                                           |
|                           | Enter your FTP server                                                                                                    |                                           |
|                           | details and click <b>Apply</b>                                                                                                    |                                           |
|                           |                                                                                                    |                                           |
|                           |                                                                                                    |                                           |
|                           |                                                                                                    |                                           |
|                           |                                                                                                    |                                           |
|                           |                                                                                                    |                                           |

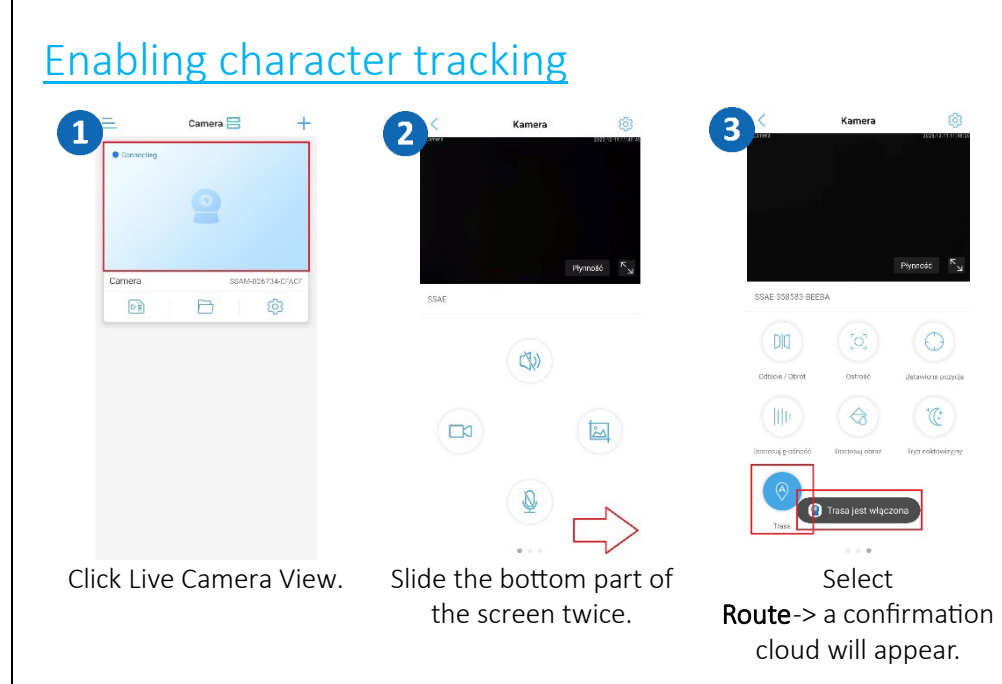

## Sharing the camera with another user

A new user must download and install the **CamHipro** app and create an account. The user who wants to share the camera launches the application.

| =          | Camera 믐 | +   | 2 | <                                 | $\leq$ | 3      | Udostępnij kod QR                                                                                              | ×    |
|------------|----------|-----|---|-----------------------------------|--------|--------|----------------------------------------------------------------------------------------------------|------|
| Connecting |          |     |   | Camera<br>SSAM 026734 CFACF       | 仓      |        |                                                                                                    |      |
|            |          |     |   | Cloud storage information         |        |        | 同次建成物对同                                                                                                    |      |
|            |          |     |   | Cloud storage sharing             |        |        |                                                                                                    |      |
| Camera     | SSAM     |     |   | basic settings                    |        |        |                                                                                                    |      |
|            | B        | 63  |   | 🗑 Wireless setting                |        |        | annen annen annen annen annen annen annen annen annen annen annen annen annen annen annen annen annen annen an |      |
|            |          |     |   | 🟦 Change password                 |        |        |                                                                                                    |      |
|            |          |     |   | Alarm Settings                    |        |        |                                                                                                    |      |
|            |          |     |   | Alarm management and notification |        |        |                                                                                                    |      |
|            |          |     |   | Audio and video management        |        |        | Zapisz w galerii                                                                                               |      |
|            |          |     |   | Video settings                    |        |        | Udostennii                                                                                                    |      |
|            |          |     |   | Audio settings                    |        |        |                                                                                                    |      |
|            |          |     |   | SD card recording and capacity    |        |        |                                                                                                    |      |
|            |          |     |   | SD card plan recording            |        |        |                                                                                                    |      |
|            |          |     |   | SD card settings                  |        |        |                                                                                                    |      |
|            |          |     |   | System settings                   |        |        |                                                                                                    |      |
| Click      | Settin   | gs. | С | lick the <b>Sharing</b>           | icon.  | The co | ode can be s                                                                                                   | aved |
|            |          |     |   |                                   |        | or se  | nt in a mess                                                                                                   | age. |

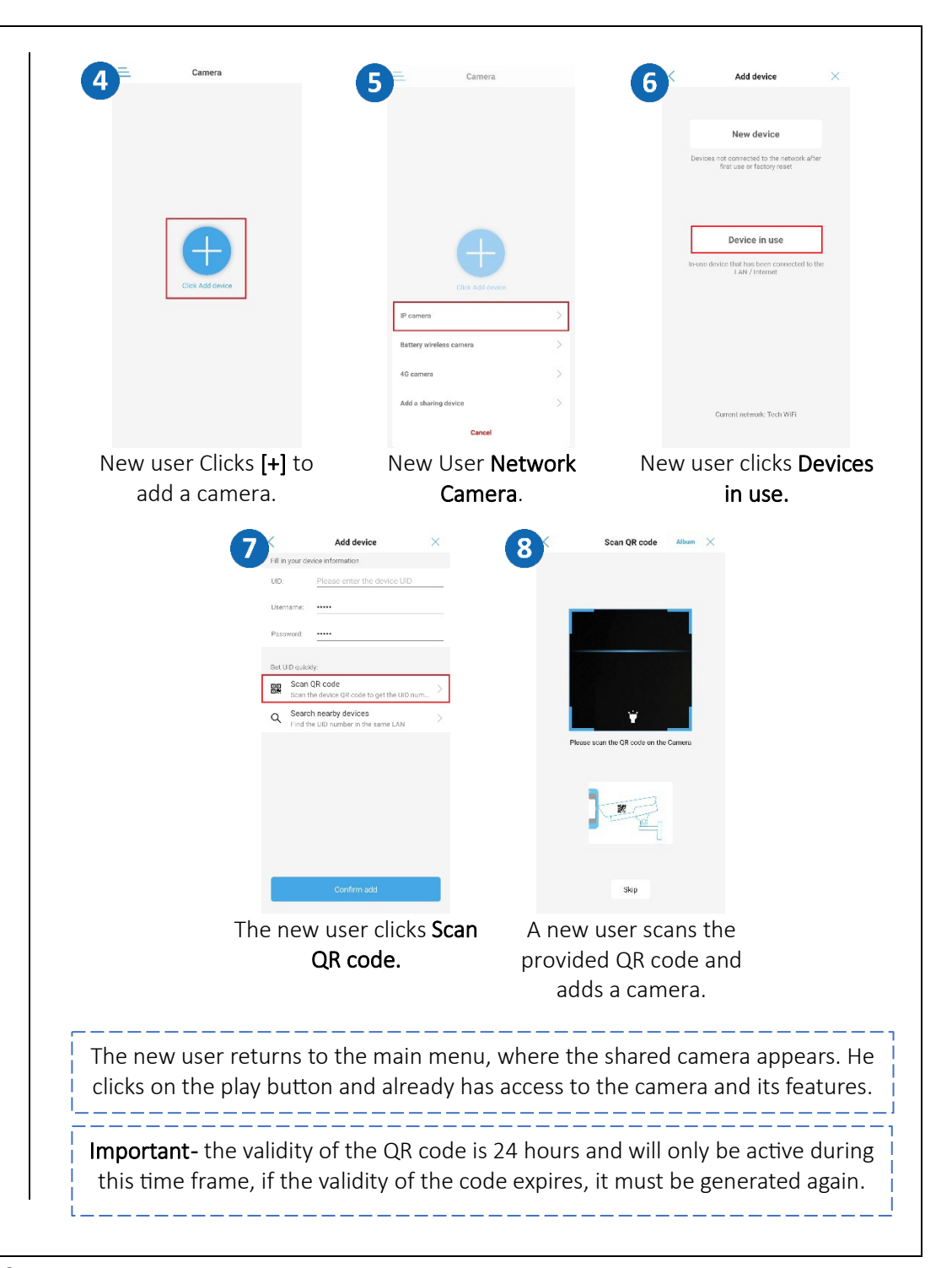

# HiP2P program installation

Hip2P Client is used to monitor, store, manage and control all network video surveillance devices.

The program can manage 36 devices simultaneously.

Install HiP2P software, the installation file and instructions can be found at https://zintronic.com/technical-support in the dedicated software section.

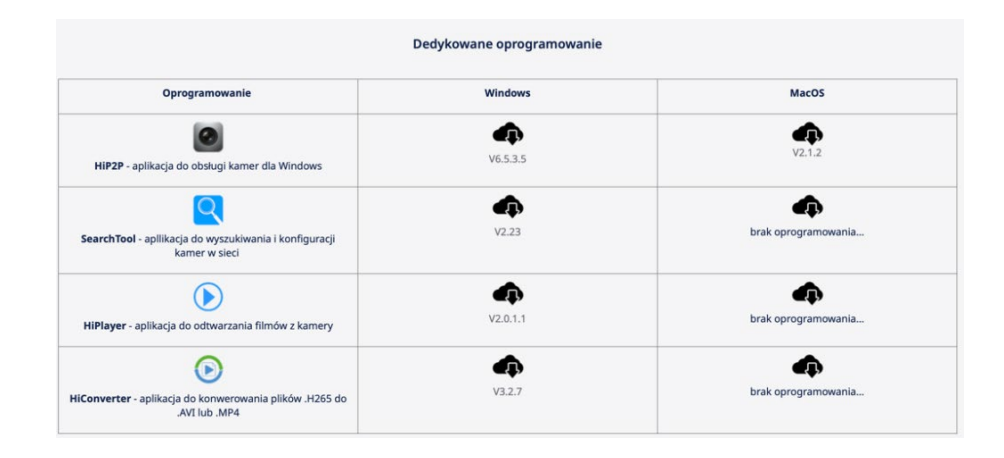

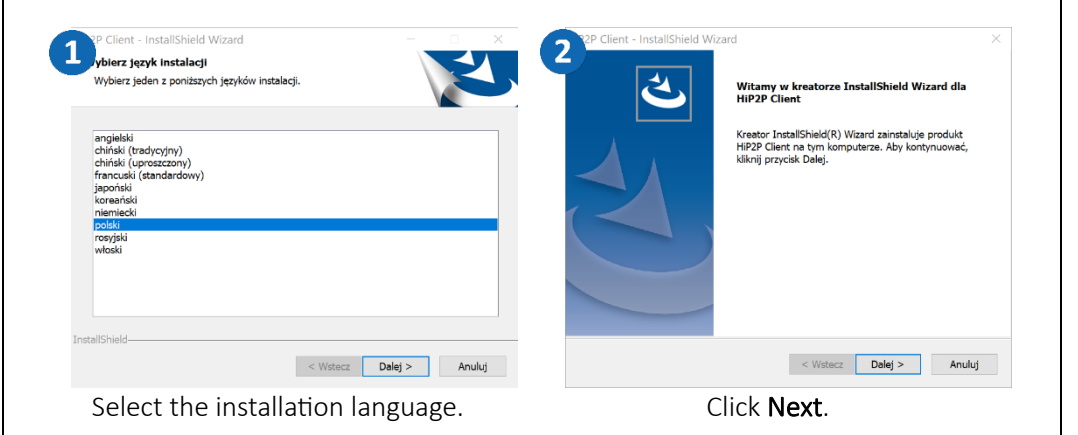

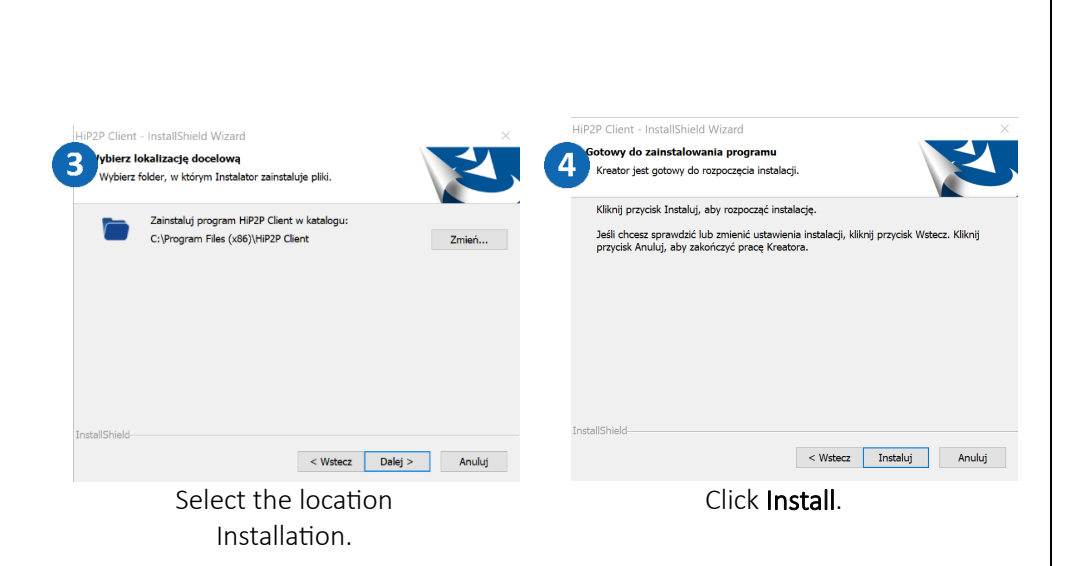

### Adding a camera to HiP2P

Start HiP2P, then follow the slides:

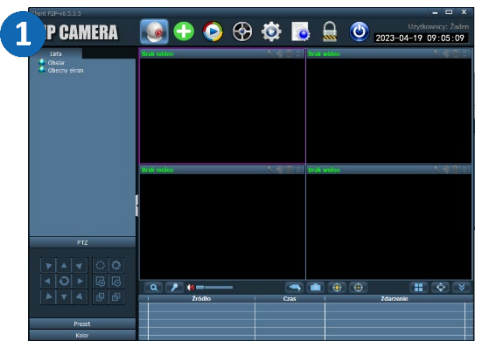

Click the **Settings** gear icon.

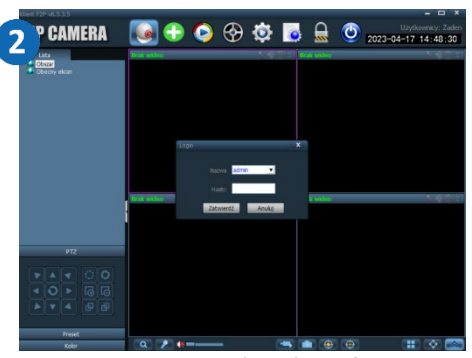

Enter a password and confirm **default-no password**.

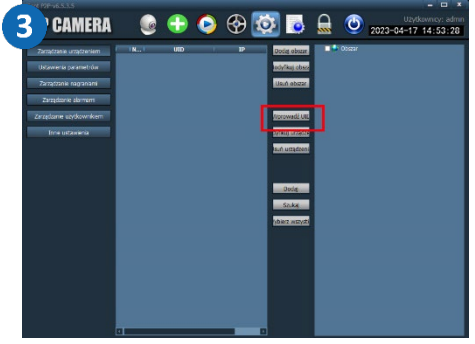

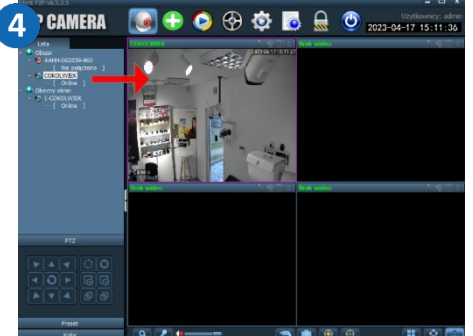

# Then enter the camera's UID code, login and password. Click **Approve.**

From the preview window, doubleclick on the desired camera or drag it into the preview window to display the image.

In the program we can configure camera parameters manage the recording schedule. We can play back the saved recordings from the local disk or SD card.

# Questions and answers

### 1. Why is the device in offline mode?

Make sure that:

- The device is connected correctly to the power supply
- The configuration has been done correctly.

## 2. The SD memory card can not be read?

Check the SD card to see if it meets the quality requirements, when the WiFi signal is not good, it also cannot be identified.

### 3. Camera disconnects

Check the power supply and Internet network, then restart the camera. If this way does not work, please remove the device and add it again in the application.

## 4. Video interrupts or video runs slowly.

If the video keeps loading/boosting, check your internet connection.

### 5. How can other people watch the video?

Share your app account with other people.

# **6.** How many people can use the account at the same time? There is no limitation.

All text, drawings, photos and all other information and media contained herein are subject to the copyright of Zintronic, 2 K. Modzelewskiego St. Bialystok 15-535, Poland. NIP: 953-274-12-33 Any copying, distribution, electronic processing and transmission of the contents without permission of the company is prohibited.